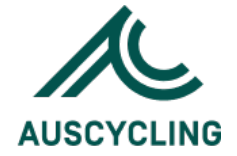

# revalutionise SPORT

## **Come & Try Program's | Set Up Guide** AusCycling Clubs

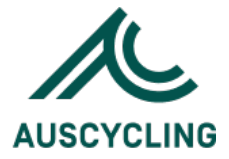

## Introduction

This guide outlines how clubs and centres set up events for the following AusCycling participation programs, Come & Try.

## Account details

To go to your Account details please click on the Account settings (cog icon).

| <i>\$</i> © ©    | Ô                  |                 |                 |
|------------------|--------------------|-----------------|-----------------|
| Account settings |                    |                 |                 |
|                  |                    |                 |                 |
| Account settings |                    |                 |                 |
| Account details  | Services & billing | Upgrades        | Email templates |
|                  |                    |                 |                 |
| Email logs       | Report templates   | Address book    | Assets register |
|                  |                    |                 |                 |
| Stationery       | 0 SMS credits      | 1 admin         | 0 divisions     |
|                  |                    |                 |                 |
| • 5 venues       | 3% of 50MB         | Manage features |                 |

In this section, you will be able to update your account contact information and account settings such as update your key contact details, time zone, time format, upload a logo and update the email notifications.

## Adding the event

Clubs can go to **Events > add event** and, critically, select the "Come & Try" course from the **link to course template** dropdown.

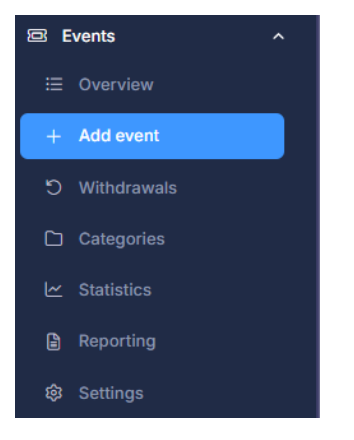

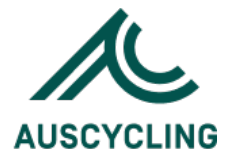

#### > Basic details

| Basic details          |                                                                                                    |
|------------------------|----------------------------------------------------------------------------------------------------|
| Name *                 | Venue *                                                                                                    |
| 1st Gear - term 1 2025 | Sleeman Sports Complex 🗸                                                                                                    |
| Category *             | Link to course template *                                                                                                    |
| Come and Try           | AusCycling · AusBike 1st Gear (6 Weeks) (\$90.00) ~                                                                                                    |
|                        | You have selected a course for which AusCycling charges \$90.00 per entry. You will be unable to<br>charge less than \$90.00 when setting up event pricing. |

#### Whole of sport registrations > Registration options

The event can be open to **whole-of-sport registrations**, meaning anyone with an active profile in the national ecosystem can register for it (as long as they meet any other eligibility criteria).

To do this, toggle on allow whole of sport registration.

| Who can register for this event?        |   |                                                                                                    |
|-----------------------------------------|---|----------------------------------------------------------------------------------------------------|
| Allow people to register for this event |   |                                                                                                    |
| Registrations are open to *             |   | Allow whole of sport registration                                                                                                    |
| Members only                            | ~ |                                                                                                    |
|                                         |   | Select this option to open this event to your entire "whole of sport" network. Members not in your<br>organisation will be able to register for this event using their National Member ID. |

#### Booking fee > Payment & registration

The **booking fee** for the event will be set to the Course fee that AusCycling wishes to charge by default.

Clubs can add to this to collect their own fee for the event but can't reduce the cost below what AusCycling wishes to charge.

| Payment options                                                                                    |        |                         |
|----------------------------------------------------------------------------------------------------|--------|-------------------------|
| This event accepts payment This option cannot be disabled as this event already has registrations. |        |                         |
| Fees                                                                                               |        |                         |
| Booking fee                                                                                        |        | Booking fee terminology |
| \$                                                                                                 | þ50.00 | Booking fee             |
| This amount must be at least \$90.00 to cover course fees for AusBike 1st Gear (6 Weeks)           |        |                         |

#### Add officials

Before participants can be marked as completed (following completion of the program), **event officials** must be added to the program. Once event officials are added, administrators can see the list of members eligible for completion and mark them as **complete**.

To add an event official, go to the program in question.

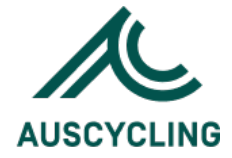

#### Click Options > Manage Officials

|   |           | Attendee name         | Reference |              | Q Options V          |
|---|-----------|-----------------------|-----------|--------------|----------------------|
|   | +         | Add registration      |           | Ø            | Edit event           |
|   | Ø         | Registration types    |           | ß            | View event live      |
|   | 00        | QR code               |           |              | Email attendees      |
|   | Ω         | SMS attendees         |           |              | Invite members       |
|   | $\ominus$ | Send waiver reminders |           | $\checkmark$ | Mark attendance      |
|   | P         | Course completion     |           | í            | Course details       |
|   | E         | Event statistics      |           |              | Event reports        |
|   | ∞0        | Event sharing         |           | $\odot$      | Event sanctioning    |
| 5 | 200       | Manage officials      |           | Q            | Clone event          |
|   | C         | Renew members         |           | £            | Import registrations |
|   | Û         | Delete event          |           |              |                      |

#### Click Add Official > Search the member's name Click the relevant access level

| /lemb            | er*                                                                                                    |      |
|------------------|----------------------------------------------------------------------------------------------------|------|
| Mer              | nber name                                                                                                    | Q    |
| mem              | ber must have a valid email address in order to be added as an event official.                                                                                                    |      |
| cces             | s level *                                                                                                    |      |
|                  | Level 0                                                                                                    |      |
|                  | Can view event summary and attendee registrations, mark attendance, and generate attendee reports<br>(including detailed member information, where relevant).                                                    |      |
|                  | Level 1                                                                                                    |      |
|                  | All of the above, and can also add and import event registrations.                                                                                                    |      |
|                  | Level 2                                                                                                    |      |
|                  | All of the above, and can also edit, reconcile, transfer and delete event registrations, email attendees, manag<br>course completion, and send e-tickets.                                                        | je   |
|                  | Level 3                                                                                                    |      |
|                  | All of the above, and can also edit event information, configuration and pricing, and invite non-attending<br>members.                                                                                           |      |
| vent o<br>etting | officials cannot add or remove events, manage event officials or categories, or access overall event statistics, reporting,<br>s. Once added, the event official will receive an email containing login details. | or   |
|                  |                                                                                                    | int. |
|                  |                                                                                                    | lal  |

#### Click Add Official

#### 'Become a Member' Option

'Become a member', or BAM, is a workflow for allowing non-members to register into your membersonly events. It aims to create a seamless experience for non-members wishing to register into the event, but who must join your organisation as a member first.

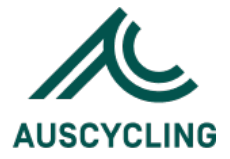

Specifically, the BAM workflow allows the prospective member to experience the process as follows: Visits the event (but can't register as they are not a member)

Clicks the button to '**Sign up'** and 'become a member' (the terminology may differ) Completes the member registration process

Is redirected back to the event, where they are now logged into their member profile Is then able to register for the event as a member

The BAM workflow also allows the client to specify whether the 'become a member' link directs the user to register under a specific payment class (or whether it allows them to select any payment class). This can be configured via **Events > Settings**.

## **Recording Program completions**

Once you have delivered a program, you can mark those members as **completed** the program within your account.

The members who attended the course should already be marked as attendees within the **courselinked event**. (If they are not listed as attendees, you must register them for the event before they can be marked for program completion.)

You can mark members as complete from within your event as follows:

Go to **Events > View** your desired event.

Click course completion under Options.

Tick the box in the **Completed** column; if the course has modules, you can also mark off module completion here.

Fill in the **completion date** for each participant or use the bulk option to set the same date for all **completed** members.

Tick **Send email?** to email those participants, advising them they have completed the course. Click **Save details** to save the completed information.

This course completion will then be recorded against the member profile.

Once a participant is marked as **completed** in your course-linked event, the action cannot be undone; they cannot be marked as 'not completed'. If you have marked someone as complete in error, please contact AusCycling, and they will assist you in reversing the completion status for that Participant.

| i You are m<br>a member | nanaging completion status for <b>Alpin</b><br>r to be marked as completed. | e Sport State - Squash | Stars. Only paid ev | ent entries are inclu | uded below. A <b>completion date</b> must be entered for |
|-------------------------|-----------------------------------------------------------------------------|------------------------|---------------------|-----------------------|----------------------------------------------------------|
|                         | SELECT ALL                                                                  | Set all dates to       | ~                   |                       | EMAIL ALL?                                               |
| Gilly Baunt             | Complete?                                                                   | 30/11/2023             | × 🗄                 | Notes                 | Send email?                                              |

## **Releasing Program Payments**

There is a rule for all clubs and centres that all programs must collect payments online through the Pin Payment gateway.

Furthermore, a business rule is enabled that 'holds' funds received through the system and does not automatically clear them.

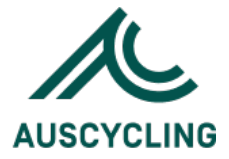

The rule controls when funds are released into the club/centre bank account and program fees are distributed to AusCycling.

Important points to note:

Refunds should be processed before the money is released; otherwise, they must be processed manually. It is recommended that funds be released after the event/course has finished. Funds can be released at any time during an event/course.

Money can be released regardless of whether a participant has completed a course. It is purely a function of whether they have paid online.

If a club/centre runs non-course-linked events, the same process will be followed, with no funds distributed to AusCycling.

The following steps outline how to release funds received for an event or program:

Click **Events** in the left-hand menu after logging in to your revolutioniseSPORT portal. In the Events overview, click **three-dot menu > View Options > Transfer funds** 

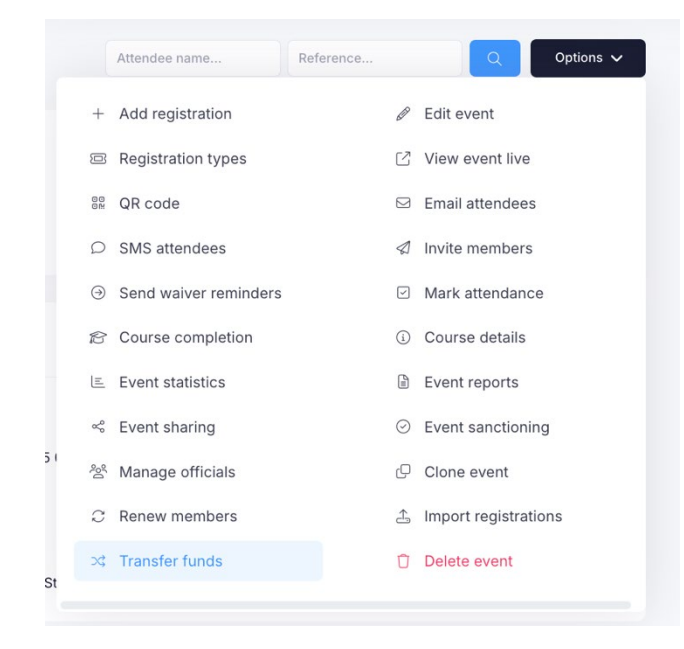

 The summary of funds available to be transferred will be displayed. Click **Confirm transfer** to transfer course participants' payments to the club/centre bank account. The Total Takings will subtract the transaction fee. As highlighted in the bottom sentence, a fixed transfer fee of \$1.60 AUD applies every time funds are released. It is recommended that you only do this once after the course has finished.

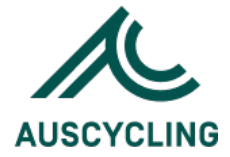

| 7                                                                                                    |
|----------------------------------------------------------------------------------------------------|
| Prin Payments, Transactions made via other methods will need to be processed externally. Upon clicking <b>Confirm transfer</b> , funds may take 2-3 business vary). |
| \$1,749.00 Show details                                                                                                    |
| off to each organisation. If you are transferring funds to an organisation other than yourself, a 1.00 AUD transfer fee will apply and will be deducted             |
| \$                                                                                                    |
| \$<br>\$ 1749.00                                                                                                    |
|                                                                                                    |

## Reporting

Clubs and centres can report on participants who participated in their programs.

All three levels can do this via:

- Members > search > search by Courses or Accreditations
- Members > reporting > tick to include a Course or Accreditation
- Members > view a member > click view Courses or view Accreditations

### Need more help?

If you have further questions, please use our **Help Centre**, located at the top right corner of your screen.

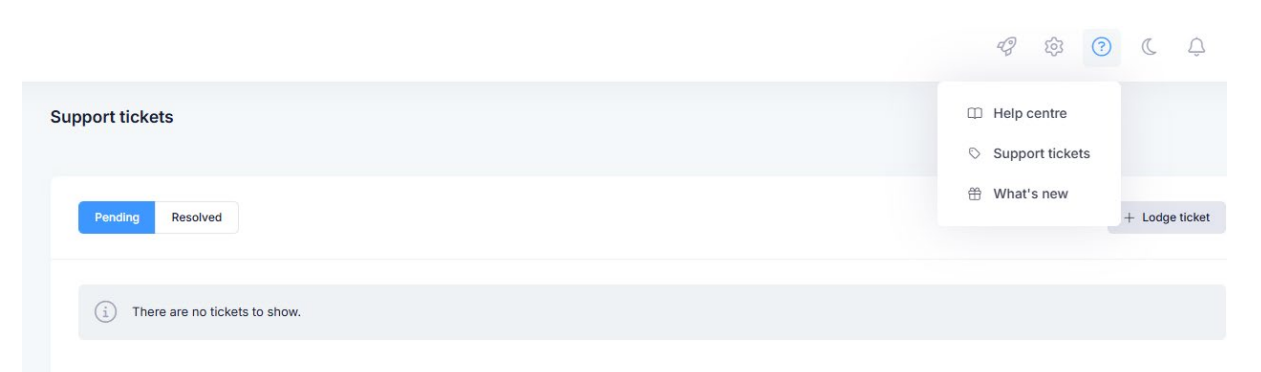

Every administrator has unfettered access to hundreds of FAQs, how-to articles, and video tutorials in their portal.

Administrators are also able to liaise with our support team via a dedicated ticketing system (via **help** > **Support tickets**), which streamlines the response process and creates an audit trail for future review and feedback.

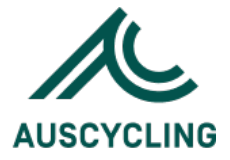

**Help Centre** – allows you to watch tutorials, ask for help and lodge suggestion and/or search popular topics/articles or even search for keyword. Note some videos may be a bit outdated since the platform has had some changes made.

**Support tickets** – here is where you can lodge a ticket directly to revSPORT. Please ensure you provide them with as much information as can in the provided fields so they can understand the challenge/issue you are facing so they provide you with the best solution.

What's new – displays active or archived platform updates or account notifications

## **Event Sharing**

For sharing your event on AusCycling Come and Try calendar please ensure your event is all set up ready to go.

On the left-hand side bar under Events, select Overview.

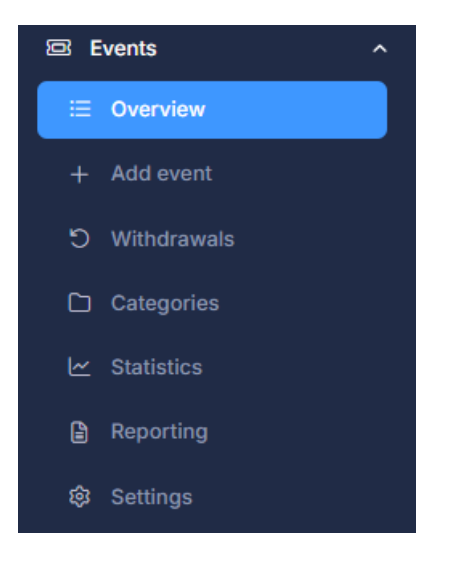

This will take you to a page that displays all your events in a list (including a filter of upcoming, past or TBA).

| nts                                                 |            |                                               | Jump to event | QG  |
|-----------------------------------------------------|------------|-----------------------------------------------|---------------|-----|
| Upcoming Past TBA                                   |            |                                               | All venues    | × Q |
| Tiger Tracks Gravel - Saturday Skills & Ride        | Paid event | Sat 05 Apr 2025 09:00 — 12:00<br>Not yet open | 0 attendees   | I   |
| Tiger Tracks Gravel - Sunday Tiny Tiger Social Ride | Paid event | Sun 06 Apr 2025 08:00 — 11:00<br>Not yet open | 0 attendees   | 1   |

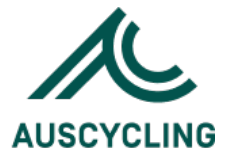

Move your cursor over to the 3 dots button of the event you wish to advertise and click View.

| Tiger Tracks Gravel - Saturday Skills & Ride        | Paid event | Sat 05 Apr 2025 09:00 — 12:00<br>Not yet open | 0 attendees | :           |
|-----------------------------------------------------|------------|-----------------------------------------------|-------------|-------------|
| Tiger Tracks Gravel - Sunday Tiny Tiger Social Ride | Paid event | Sun 06 Apr 2025 08:00 — 11:00<br>Not yet open | 0 attendees | Q View      |
|                                                     |            |                                               |             | . view live |

Next, click on the **Options** button (top right corner) and select **Event sharing** from the options.

| <b>/ent summary</b><br>Jer Tracks Gravel - Saturday Skills & Ride                                              |                                           |                    | Options 🗸                             |
|----------------------------------------------------------------------------------------------------|-------------------------------------------|--------------------|---------------------------------------|
|                                                                                                    |                                           | + Add registration |                                       |
| Event details                                                                                                  |                                           | Registration types | ☐ View event live                     |
| News                                                                                                    | Time Treate Oracel, Ontwide Olding & Dide | 💱 QR code          | Invite members                        |
| Name                                                                                                    | Set 05 Apr 2025 00:00 - 12:00             | Event statistics   | Event reports                         |
| Venue                                                                                                    | Darradup VBEB Fire Shed Jalbarragup       | 🗠 Event sharing    | <ul> <li>Event sanctioning</li> </ul> |
| Registrations open                                                                                             | Tue 14 Jan 2025 09:00                     | ※ Manage officials | Clone event                           |
| and a second second second second second second second second second second second second second second second |                                           | 2 Renew members    | 🚖 Import registrations                |
|                                                                                                    |                                           | Delete event       |                                       |

Tick the box and click **Save details** button so AusCycling is notified and can review/approve your event. Please allow 1-2 business days.

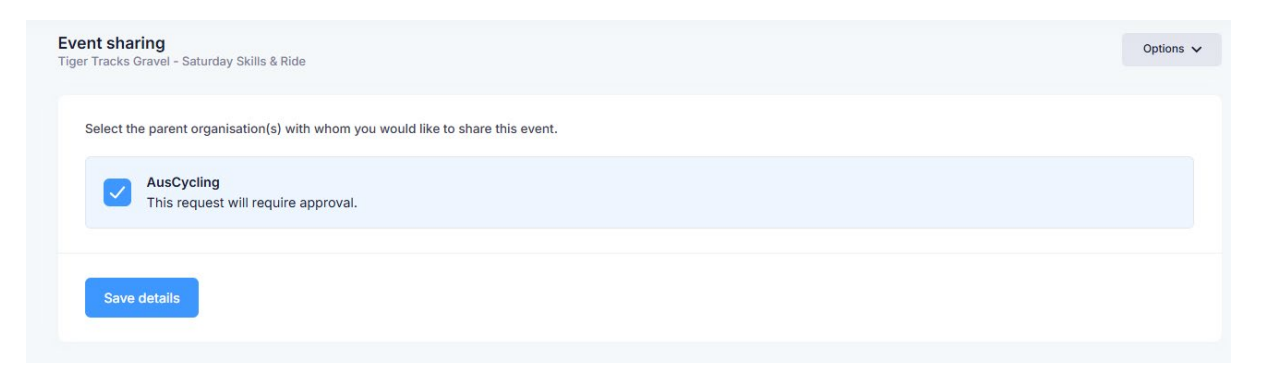

Finally, once approved your program will show up on the <u>Come and Try page</u> by clicking on the **Find a Program** button.

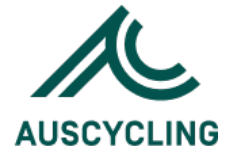

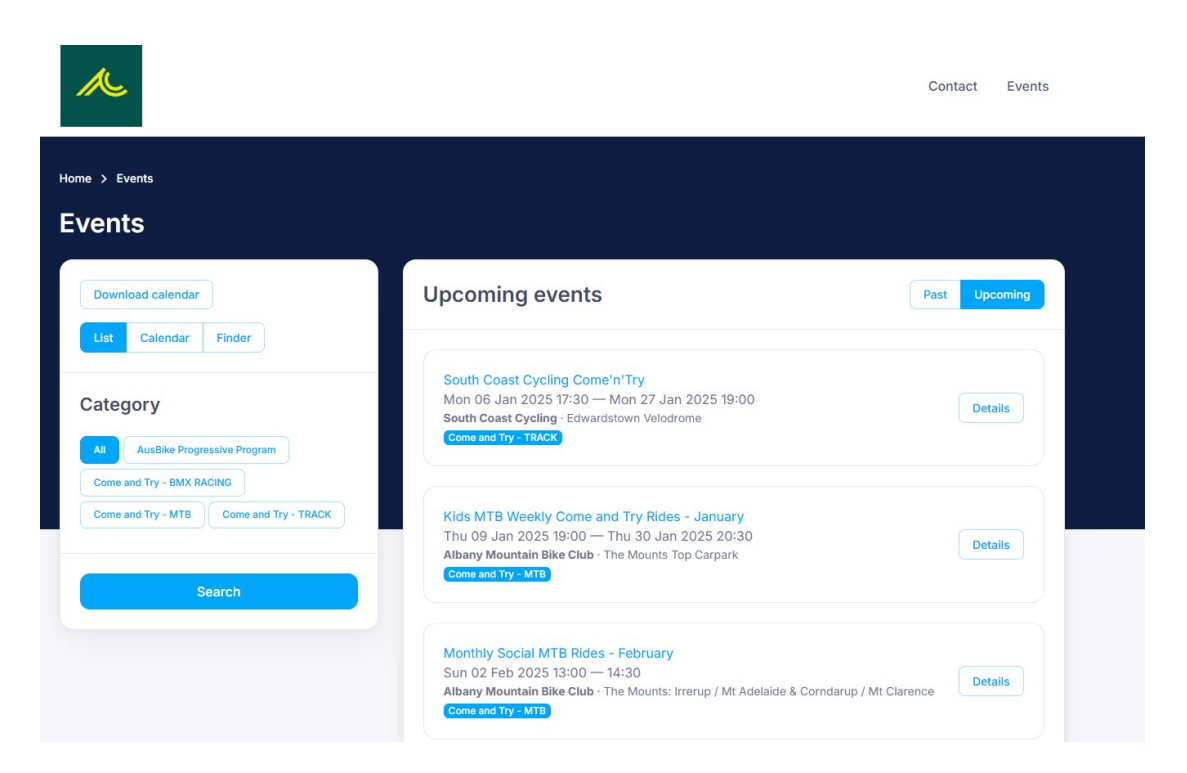

ENDS